# Если родитель есть в СГО, но не прикреплен к ученику

| 📑 Сетевой Город, Образование 🗙 🕂           | - 0 ×                                                                                                    |
|--------------------------------------------|----------------------------------------------------------------------------------------------------|
| ← → C 🔒 sgo.e-yakutia.ru/angular/s         | school/announcements/?AT=00398637236851645311131444&VER=265962151                                             |
| Сетевой Город. Образование<br>моБу СОШ №25 | 28 апреля 2020 г В системе работает 52 👤<br>текущий 2019/2020 уч.год 👤 Чирков Александр Александрович 🖒 Выхо, |
| Управление Планирование Обучение           | Расписание Журнал Отчеты Ресурсы Аттестация МСОКО                                                             |
| Сведения о школе                           |                                                                                                    |
| Карточка ОО                                |                                                                                                    |
| Дополнительные услуги                      | 🖾 Отправить 🖨 Удалить                                                                                         |
| Регион. настройки                          |                                                                                                    |
| Настройки школы                            |                                                                                                    |
| Права доступа                              |                                                                                                    |
| Справочники                                |                                                                                                    |
| Пользователи                               | Захолим в «Управление» ученики                                                                                |
| Сотрудники                                 | Заходим в «эправление» ученики                                                                                |
| Ученики                                    |                                                                                                    |
| Родители                                   |                                                                                                    |
| Статистика посещений                       |                                                                                                    |
| Движение                                   |                                                                                                    |
| Движение учащихся                          |                                                                                                    |
| Выпускники и выбывшие                      |                                                                                                    |
| Список распределённых из очереди           |                                                                                                    |
| Итоговая аттестация                        |                                                                                                    |
| Печать аттестатов                          |                                                                                                    |
|                                            |                                                                                                    |
|                                            |                                                                                                    |

Сетевой Город. Образование 4.55.51445.1203 12.04.2020 Exec time: 0,047c / 28.04.2020 15:39:24 БД - рабочая © 2007-2020 ИРТех, г. Самара. Все права защищены

> へ �)» 貯 рус 15:39 28.04.2020 ワ

javascript:SetSelectedTab(6, '/angular/school/users/students/')

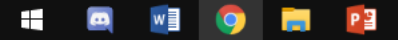

Ð × 🔚 Сетевой Город. Образование. У 🗙 🛛 🕂 ☆ 🕐 🕑 🙇 sgo.e-yakutia.ru/angular/school/users/students/ С  $\odot$ (A) **a** : Сетевой Город. Образо иртах МОБУ СОШ №25 Сетевой Город. Образование 28 апреля 2020 г. - В системе работает 54 👤 текущий 2019/2020 уч.год 💄 Чирков Александр Александрович 🔱 Выход Управление Планирование Обучение Расписание Журнал Отчеты Ресурсы Аттестация МСОКО 

•

#### Список учеников

| По фамилии      | Пол                        | Текущий статус                | Параллель |
|-----------------|----------------------------|-------------------------------|-----------|
| • R - A         | Bce                        | • Все зачисленные             | ▼ Bce     |
| Поиск           | Число запи                 | исей на странице              |           |
| Фамилия 🔻       | 50                         |                               |           |
| Q Загрузить 🔹 🔘 | Добавить Сформировать новы | е пароли 🗵 Пакетное обновлени | e 🕶       |

#### 1 2 3 4 5 6 7 8 9 10 11 12 13 14 15 16 17 18 19 20

| № п/п | Q <u>Имя на экране</u> ↑ | <u>Дата рождения</u> | Пол | Q <u>Класс</u> | Домашний телефон |
|-------|--------------------------|----------------------|-----|----------------|------------------|
| 1     | Абажар Софья             | 25.09.2005           | ж   | 86             |                  |
| 2     | Абишев Кайрат            | 06.08.2010           | М   | 3r             |                  |
| 3     | Абишева Гюльзада         | 04.04.2007           | ж   | 66             |                  |
| 4     | Абрамов Михаил           | 29.11.2001           | М   | 11a            | +7(999)060-20-01 |
| 5     | Абрамов Спартак          | 20.06.2012           | М   | 1a             |                  |
| 6     | Абрамова Амелия          | 16.08.2011           | ж   | 2в             |                  |
| 7     | Аввакумов Артем          | 28.02.2012           | М   | 1r             |                  |
| 8     | Авдеева Анна             | 30.06.2007           | ж   | 66             |                  |
| 9     | Адамов Данил             | 30.11.2005           | М   | 7a             |                  |
| 10    | Адамов Леонид            | 12.10.2007           | М   | 6a             |                  |
| 11    | Адамова Аделия           | 18.12.2012           | ж   | 16             |                  |
| 12    | Ажыбеков Жанарбек        | 06.02.2006           | М   | 7a             |                  |
| 13    | Айвазян Лева             | 16.04.2007           | М   | 6a             |                  |
| 14    | Айкарова Алина           | 30.08.2011           | ж   | 2д             |                  |
| 15    | Акимов Павел             | 15.11.2011           | М   | 1д             |                  |
| 16    | Аксенова Валерия         | 05.06.2011           | ж   | 2д             |                  |
| 17    | Акулова Алиса            | 06.03.2009           | ж   | 46             | 89248958080      |
| 18    | Александров Аскольд      | 22.11.2012           | М   | 1д             |                  |
| 19    | Александров Тимур        | 19.10.2006           | М   | 7a             | 84113840646      |
| 20    | Александрова Лияна       | 05.07.2011           | ж   | 2a             |                  |
| 21    | Александрова Людмила     | 17.06.2011           | ж   | 26             |                  |
| 22    | Алексеев Антон           | 02.08.2012           | М   | 1в             |                  |
| 23    | Алексеев Дамир           | 23.01.2012           | М   | 1r             |                  |
| 24    | Алексеев Максим И.       | 10.04.2007           | М   | 6a             |                  |
|       |                          |                      |     | -              |                  |

## Ищем «нужного» ученика, и заходим к нему,

т.е. нажимаем на его «имя»

Экспорт в Moodle 🛃 Экспорт в Excel

| 📑 Сетевой Город, Образование. У 🗙 🕂                                                | - @ >                                                                                                    |
|------------------------------------------------------------------------------------|----------------------------------------------------------------------------------------------------|
| ← → C () sgo.e-yakutia.ru/angular/school/userinfo/students/823040                  | 🖈 🔿 🖻 🧟 🍳 🗐                                                                                                   |
| Сетевой Город. Образование<br>ирт≘х МОБУ СОШ №25                                   | 28 апреля 2020 г В системе работает 56 👤<br>текущий 2019/2020 уч.год 💄 Чирков Александр Александрович 🖞 Выход |
| Управление Планирование Обучение Расписание Журнал Отчеты Ресурсы Аттестация МСОКО |                                                                                                    |
| 🗲 Список учеников/Сведения об ученике: Нэйэр Александр С., 9а                      | 19 오 <mark>전</mark> 오 2 (1)                                                                                   |
| 👫 Сохранить 🧭 Восстановить 🚔 Личная карта обучающегося 🗸                           | Журнал изменений                                                                                              |
| Основная информация                                                                |                                                                                                    |
| •••• Фамилия Нэйэр                                                                 |                                                                                                    |
| *** Имя Александр                                                                  |                                                                                                    |
| Отчество Сергеевич                                                                 |                                                                                                    |
| 🗌 Нет отчества                                                                     |                                                                                                    |
| <b>**** Дата рождения</b> 14.03.03                                                 |                                                                                                    |
| Пол 💿 Мужской 🔘 Женский                                                            |                                                                                                    |
| <b>Г</b> ражданство РФ                                                             | •                                                                                                    |
| •••• Имя на экране <u>Нэйэр</u> Александр С                                        | -Ô1                                                                                                    |
| *** Логин ЯковенкоАА                                                               | Сменить пароль                                                                                                |
| Пользователь должен сменить пароль при первом входе в систему                      | Здесь, если нет родителя                                                                                      |
| Родители О Присоединить родителя                                                   |                                                                                                    |
| Яковенко Л. Н.1 🙁                                                                  | пажимаем «присоединить родителя»                                                                              |
| Дополнительное образование                                                         |                                                                                                    |
| Документы, удостоверяющие личность                                                 |                                                                                                    |
| Контактная информация                                                              |                                                                                                    |
| Дополнительная информация                                                          |                                                                                                    |
|                                                                                    | へ di) 史 PyC 15:41 〇                                                                                           |

へ (か)) 
デ PYC 15:41 
レ
28.04.2020 
レ

📑 Сетевой Город. Образование. У 🗙 🕂

ИРТЕХ МОБУ СОШ №25

← → C ③ sgo.e-yakutia.ru/angular/school/userinfo/students/823040

**NNNN** 

### 🖈 🕑 🕑 🚳 🔮

Журнал изменений

28 апреля 2020 г. - В системе работает 56 👤

текущий 2019/2020 уч.год 🛛 👤 Чирков Александр Александрович 🛛 🙂 Выход

Управление Планирование Обучение Расписание Журнал Отчеты Ресурсы Аттестация МСОН

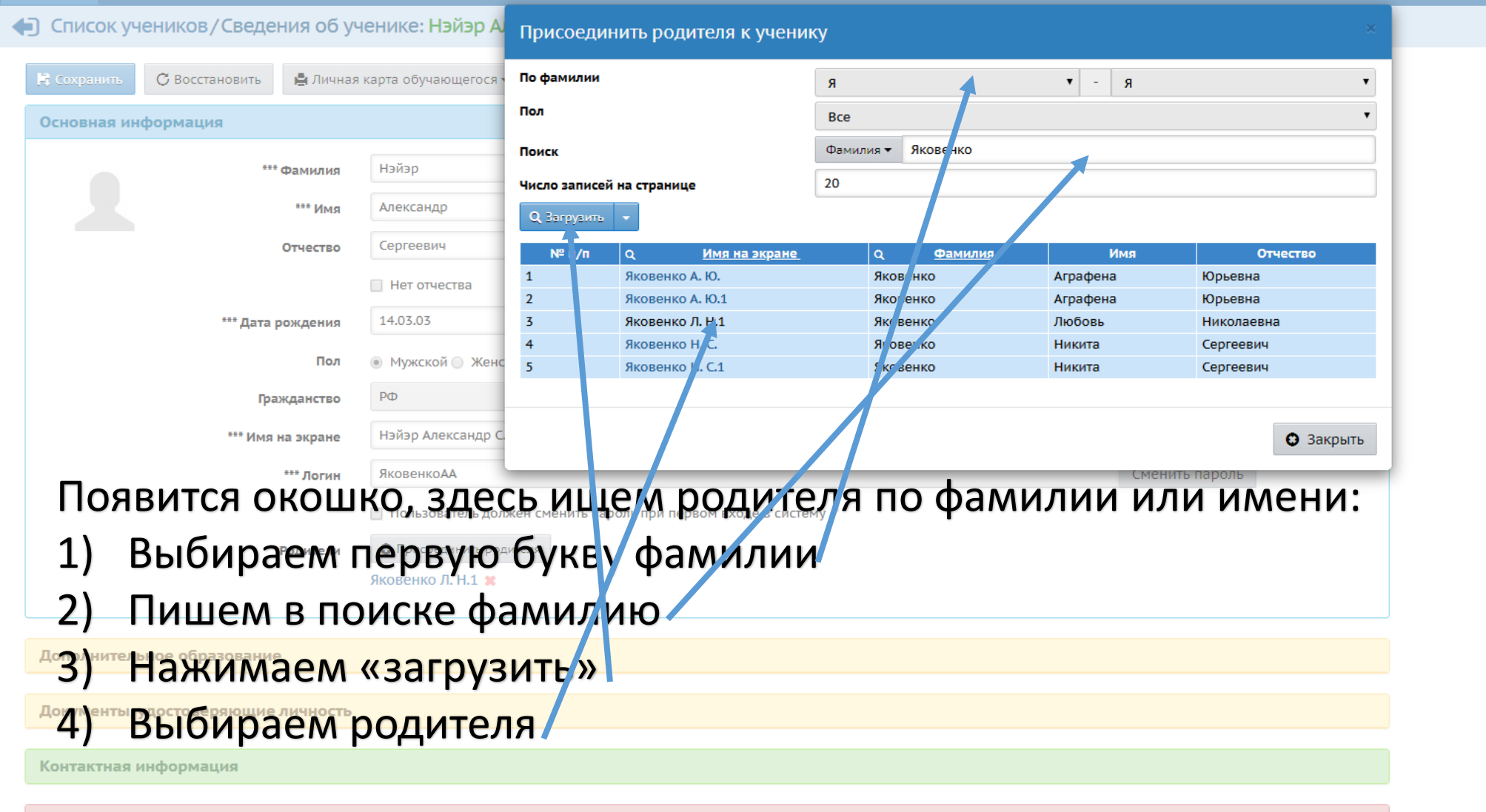

Дополнительная информация

## Если родителя нет в «СГО»

| 📑 Сетевой Город, Образование. Р 🗙 🕂        |                       |                           |               |           |    |        |           |     |      |         |      |            |           |             |                 |                        |                  |                    | -                | ٥             | ×               |
|--------------------------------------------|-----------------------|---------------------------|---------------|-----------|----|--------|-----------|-----|------|---------|------|------------|-----------|-------------|-----------------|------------------------|------------------|--------------------|------------------|---------------|-----------------|
| ← → C 🔒 sgo.e-yakutia.ru/angular/s         | chool/users/students/ |                           |               |           |    |        |           |     |      |         |      |            |           |             |                 | ☆                      | 0                | <b>&gt;&gt;</b>    | <b>@</b> (       | A             | <b>ə</b> :      |
| Сетевой Город. Образование<br>МОБУ СОШ №25 |                       |                           |               |           |    |        |           |     |      |         | теку | щий 2019/2 | 2020 уч.г | од 🛛 👤      | 28 ап<br>Чирков | іреля 202<br>з Алексан | 20 г I<br>ндр Ал | 3 систе<br>іексан, | ме раб<br>црович | ботает<br>Ф Е | г 56 👤<br>Выход |
| Управление Планирование Обучение           | Расписание Журна      | ал Отчеты Ресурс          | сы Аттестация | мсоко     |    |        |           |     |      |         |      |            |           |             |                 |                        |                  |                    |                  |               |                 |
| Сведения о школе                           |                       |                           |               |           |    |        |           |     |      |         |      |            |           |             |                 |                        |                  |                    |                  |               | 20              |
| Карточка ОО                                |                       |                           |               |           |    |        |           |     |      |         |      |            |           | -           |                 |                        |                  |                    |                  | -             |                 |
| Дополнительные услуги                      |                       | Текущий статус            |               | Параллель |    |        |           |     |      |         |      |            |           | Эксп        | орт в           | Mood                   | lle 🛓            | Экс                | порт             | BE)           | xcel            |
| Регион. настройки                          | Ŧ                     | Все зачисленные           | •             | Bce       | •  | •      |           |     |      |         |      |            |           |             |                 |                        |                  |                    |                  |               |                 |
| Настройки школы                            | Число записей на ст   | границе                   |               |           |    |        |           |     |      |         |      |            |           |             |                 |                        |                  |                    |                  |               |                 |
| Права доступа                              | 50                    |                           |               |           |    |        |           |     |      |         |      |            |           |             |                 |                        |                  |                    |                  |               |                 |
| Справочники                                | ировать новые пароли  | 🔰 Пакетное обнов          | ление 🕶       |           |    |        |           |     |      |         |      |            |           |             |                 |                        |                  |                    |                  |               |                 |
| Пользователи                               | <u>Дата рождения</u>  | <u>Пол</u> Q <u>Класс</u> | Домашний те   | лефон     |    |        |           |     |      |         |      |            |           |             |                 |                        |                  |                    |                  |               |                 |
| Сотрудники                                 | .03.2003 N            | 4 9a                      |               |           |    |        |           |     |      |         |      |            |           |             |                 |                        |                  |                    |                  |               |                 |
| Ученики                                    |                       |                           |               |           | 3: | ах∩л   | 114 1     |     | пать | . R (/) | VDD  | звле       | ามเก      |             |                 |                        |                  |                    |                  |               |                 |
| Родители                                   |                       |                           |               |           | 50 | алод   | 4 " ! / ` |     | плто |         | ynp  | abric      |           | C <i>''</i> |                 |                        |                  |                    |                  |               |                 |
| Статистика посещений                       |                       |                           |               |           |    | Ина    | зж        | има | аем  | на (    | «no  | лите       | חעי       | »           |                 |                        |                  |                    |                  |               |                 |
| Движение                                   |                       |                           |               |           |    | // //0 | a/111     |     | acim | ind y   | "PO  |            |           |             |                 |                        |                  |                    |                  |               |                 |
| Движение учащихся                          |                       |                           |               |           |    |        |           |     |      |         |      |            |           |             |                 |                        |                  |                    |                  |               |                 |
| Выпускники и выбывшие                      |                       |                           |               |           |    |        |           |     |      |         |      |            |           |             |                 |                        |                  |                    |                  |               |                 |
| Список распределённых из очереди           |                       |                           |               |           |    |        |           |     |      |         |      |            |           |             |                 |                        |                  |                    |                  |               |                 |
| Итоговая аттестация                        |                       |                           |               |           |    |        |           |     |      |         |      |            |           |             |                 |                        |                  |                    |                  |               |                 |
| Печать аттестатов                          |                       |                           |               |           |    |        |           |     |      |         |      |            |           |             |                 |                        |                  |                    |                  |               |                 |
|                                            |                       |                           |               |           |    |        |           |     |      |         |      |            |           |             |                 |                        |                  |                    |                  |               |                 |

Сетевой Город. Образование 4.55.51445.1203 12.04.2020 Exec time: 0,047c / 28.04.2020 15:46:58 БД - рабочая © 2007-2020 ИРТех, г. Самара. Все права защищены

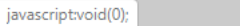

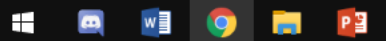

|                                                                                                    | 📑 Сетевой Го                      | ород. Образование. Р 🗙 🕂             |                             |                      |          | - 0 >                                                                                                    |
|----------------------------------------------------------------------------------------------------|-----------------------------------|--------------------------------------|-----------------------------|----------------------|----------|----------------------------------------------------------------------------------------------------|
|                                                                                                    | $\leftrightarrow$ $\rightarrow$ G | sgo.e-yakutia.ru/angular/sc          | hool/users/parents/         |                      |          | 🖈 🕐 😕 🧟 📔 🚭                                                                                                   |
|                                                                                                    | Ceter<br>MOI                      | вой Город. Образование<br>БУ СОШ №25 |                             |                      |          | 28 апреля 2020 г В системе работает 56 👤<br>текущий 2019/2020 уч.год 💄 Чирков Александр Александрович 🖒 Выход |
| • Croce paymente       • • • • • • • • • • • • • • • • • • •                                                                                                    | Управление                        | Планирование Обучение                | Расписание Журнал Отчет     | ы Ресурсы Аттестация | мсоко    |                                                                                                    |
|                                                                                                    | 🔶 Списо                           | ок родителей                         |                             |                      |          | ©₽ <b>⊠</b> ⊅                                                                                                 |
| A       A       B       B                                                                                                    | По фамилии                        | а Пол                                | Текущий ст                  | атус                 | Параллел | ель 🦉 Экспорт в Ехсеl                                                                                         |
|                                                                                                    | A • -                             | Я 🔻 Все                              | • Все зачис                 | ленные               | Bce      |                                                                                                    |
| Пости         Uncode           0         1         2         3         4         6         7         0         10         12         2         3         4         6         7         0         10         12         2         3         4         6         7         0         10         12         2         3         4         6         7         0         10         12         2         3         4         6         7         0         10         12         2         3         4         6         7         0         10         10         10         10         10         10         10         10         10         10         10         10         10         10         10         10         10         10         10         10         10         10         10         10         10         10         10         10         10         10         10         10         10         10         10         10         10         10         10         10         10         10         10         10         10         10         10         10         10         10         10         10                                        |                                   |                                      |                             |                      |          |                                                                                                    |
|                                                                                                    | Поиск                             |                                      | Число записей на странице   |                      |          |                                                                                                    |
|                                                                                                    | Фамилия 🔻                         |                                      | 50                          |                      |          |                                                                                                    |
| 1       2       3       4       5       7       9       1       12       13       12       13       12       13       12       13       12       13       12       13       12       13       12       13       12       13       12       13       12       13       12       13       12       13       12       13       12       13       12       14       14       14       14       14       14       14       14       14       14       14       14       14       14       14       14       14       14       14       14       14       14       14       14       14       14       14       14       14       14       14       14       14       14       14       14       14       14       14       14       14       14       14       14       14       14       14       14       14       14       14       14       14       14       14       14       14       14       14       14       14       14       14       14       14       14       14       14       14       14       14       14       14       14 <th>Q Загрузит</th> <th>🛛 🧹 Добавить 🛛 Сформи</th> <th>ировать новые пароли 🕒 Удал</th> <th>ИТЬ</th> <th></th> <th></th> | Q Загрузит                        | 🛛 🧹 Добавить 🛛 Сформи                | ировать новые пароли 🕒 Удал | ИТЬ                  |          |                                                                                                    |
|                                                                                                    |                                   |                                      |                             |                      |          |                                                                                                    |
| № п/и         Q         Имада А.В., С.В., С.В., К.Ж., К.К.         № К.           1         Абларосманоза К.Ж., К.К.         К.К.         К.К.           3         Абдаросманоза К.У.М.         К.К.         К.К.           4         Абдаросманоза К.У.М.         К.К.         К.К.           5         Абларосманоза К.У.М.         К.К.         К.К.           6         Абдаросманоза К.У.М.         К.К.         К.К.           7         Абранова А.С.2.         И.К.         К.К.           8         Абранова А.С.2.         И.К.         К.К.           9         Абранова Полника         К.К.         К.К.           10         Абсолянова Олига!         К.К.         К.К.           11         Абсолянова Олига!         К.К.         К.К.           12         Абсолянова Олига!         К.К.         К.К.           13         Абсолянова Олига!         К.К.         К.К.           14         Аваекуова К.К.         К.К.         К.К.           15         Адаесва К.В.1         К.К.         К.К.           16         Адаекуова К.К.         К.К.         К.К.           17         Агафока К.К.         К.К.         К.К.           16         | 1 2 3                             | 4 5 6 7 8 9 10                       | 11 12 13 14 16              | 17 18 19 20          |          |                                                                                                    |
| Поликари         Поликари           1         Абакар А.В.         ×           2         Абакар А.В.         ×           3         Абдароханков К.Ж.         ×           4         Оликан О.Ж.         ×           5         Аблакар А.В.         ×           6         Араков А.С.2         M           7         Араков А.С.2         M           8         Абраков Олига         ×           9         Абракова Олига         ×           11         Абсолянова Олига         ×           12         Абсолянова Олига         ×           13         Абракова Олига         ×           14         Абракова Олига         ×           15         Аарекова Полига         ×           16         Абракова Г.И.1         ×           17         Абракова Г.И.1         ×           18         Адакова Г.И.1         ×           19         Адакова Г.И.1         ×           10         Абракова Г.И.1         ×           11         Абракова Г.И.1         ×           12         Адакова Г.А.         ×           13         Адакова Г.М.1         ×                                                                                                    | Nº n/n                            | О Има на з                           | акране 🛧                    | Пол Рабочий тел      | ефон     |                                                                                                    |
| Adpacesance X, X         Adpacesance X, X         Adpacesance X, X           3         Adpacesance X, X         M           4         Adjacesance X, Y         M           4         Adjacesance X, Y         M           5         Adjacesance X, Y         M           6         Adjacesance X, X         M           7         Adjacesance X, X         M           8         Adjacesance X, X         M           9         Adjacesance X, X         M           10         Adjacesan Convert         M           11         Adjacesan Convert         M           12         Adjacesan Convert         M           13         Adjacesan Convert         M           14         Agacesan C, Lí         M           15         Agacesan C, Lí         M           16         Agacesan C, Lí         M           17         Aragoesan C, Lí         M           18         Aganesan L, M         M           19         Aganesan L, M         M           10         Aganesan L, M         M           11         Adanosan L, M         M           12         Aganesan L, M.         M                                                                           | 1                                 | Абажар А. В.                         | Ж                           |                      |          | Нажимаем «добавить»                                                                                           |
| AdpusosAdpusosAdvisosAdvisos4AdvisosAdvisosAdvisos5AdvisosAdvisosAdvisos6AdpisosAdvisosAdvisos7AdpisosAdpisosAdvisos8AdpisosAdvisosAdvisos9AdpisosB.B.Advisos10AdpisosAdpisosAdvisos11AdconseoasAdvisosAdvisos12AdconseoasAdvisosAdvisos13AdvisosAdvisosAdvisos14AdvisosAdvisosAdvisos15AdvisosAdvisosAdvisos16AdvisosAdvisosAdvisos17AdvisosAdvisosAdvisos18AdvisosAdvisosAdvisos19AdvisosAdvisosAdvisos10AdvisosAdvisosAdvisos19AdvisosAdvisosAdvisos10AdvisosAdvisosAdvisos10AdvisosAdvisosAdvisos10AdvisosAdvisosAdvisos11AdvisosAdvisosAdvisos12AdvisosAdvisosAdvisos13AdvisosAdvisosAdvisos14AdvisosAdvisosAdvisos15AdvisosAdvisosAdvisos16AdvisosAdvisosAdvisos17AdvisosAdvisosAdvisos18AdvisosAdvisosAdvisos<                                                                                                    | 2                                 | Абдрахманова К. Ж.                   | ж                           |                      |          | Палимаси «добавить»                                                                                           |
| 4Abues 0.XM5Abues 0.X1M6Abues 0.X1M6Abues 0.X1M7Apaxon XM7Apaxon MAM8Apaxon SolutionM9Apaxon SolutionM10Apaxon SolutionM11Abous 0.Mra1M12Abous 0.Mra1M13Abausyon F.M14Abausyon SolutionM15Abausyon SolutionM16Apaxon SolutionM17Arbues N.R.1M18Apaxon SolutionM19Apaxon SolutionM10Apaxon SolutionM11Abausyon SolutionM12Abausyon SolutionM13Abausyon SolutionM14Abausyon SolutionM15Apaxon SolutionM16Apaxon SolutionM17Apaxon SolutionM18Apaxon SolutionM19Apaxon SolutionM10Apaxon SolutionM11Apaxon SolutionM12Apaxon SolutionM13Apaxon SolutionM14Apaxon SolutionM15Apaxon SolutionM16Apaxon SolutionM17Apaxon SolutionM18Apaxon SolutionM19Apaxon SolutionM19Apaxon Sol                                                                                                    | 3                                 | Абдрахманова Кулнура Жениц           | шевна Ж                     |                      |          |                                                                                                    |
| 5Answer ActM6Abpawe ActM7Abpawe ActM8Abpawe ActM8Abpawe ActM9Abpawe Answer ActM10Abpawe Answer ActM11Accomwe Answer ActM12Accomwe Answer ActM13Accomwe Answer ActM14Acasywer ActM15Agee BC, AltM16Algee BC, AltM17Andow ActM18Andow ActM19Andow ActM19Andow ActM10Andow ActM11Accomwe Act ActM12Andow ActM13Angee BC, AltM14Andow ActM15Angee BC, AltM16Andow ActM17Andow ActM18Andow ActM19Andow ActM19Andow ActM10Andow ActM11Andow ActM12Andow ActM13Andow ActM14Andow ActM15Andow ActM16Andow ActM17Andow ActM18Andow ActM19Andow ActM19Andow ActM19Andow Act ActM19Andow Act ActM<                                                                                                    | 4                                 | Абишев О. Ж.                         | м                           |                      |          |                                                                                                    |
| 64Appawo A.C.2M70Appawo G.N.4.A.C.M71Appawo G.N.4.C.M72Appawo G.N.4.C.M73Abcom Mag O.N.4.C.M74Abcom Mag O.N.4.C.M74Abcom Mag O.N.4.C.M74Abcom Mag O.N.4.C.M74Abcom Mag O.N.4.C.M74Abcom Mag O.N.4.C.M74Abcom Mag O.N.4.C.M75Appen G.N.4.C.M76Appen G.N.4.C.M77Appen G.N.4.C.M78Appen G.N.4.C.M79Appen G.N.4.C.M70Appen G.N.4.C.M71Appen G.N.4.C.M72Appen G.N.4.C.M73Appen G.N.4.C.M74Appen G.N.4.C.M74Appen G.N.4.C.M75Appen G.N.4.C.M76Appen G.N.4.C.M77Appen G.N.4.C.M78Appen G.N.4.C.M79Appen G.N.4.C.M70Appen G.N.4.C.M71Appen G.N.4.C.M72Appen G.N.4.C.M73Appen G.N.4.C.M74Appen G.N.4.C.M74Appen G.N.4.C.M75Appen G.N.4.C.M76Appen G.N.4.C.M77Appen G.N.4.C.M78Appen G.N.4.C.M79Appen G.N.4.C.M <th>5</th> <th>Абишев О. Ж.1</th> <th>М</th> <th></th> <th></th> <th></th>                                                                                                    | 5                                 | Абишев О. Ж.1                        | М                           |                      |          |                                                                                                    |
| 7Ápahos H.M.M8Apahosa K.M.M9Appahosa K.M.M10Apahosa K.M.M11Afocnahosa OharaM12Afocnahosa OharaM13Asakyhos F.N.M14Asakyhosa K.M.M15Asakyhosa K.M.M16Asakyhosa K.M.M17Asakyhosa K.A.M18Asahoshosa A.A.M19Aakoshosa A.A.M19Aakoshosa A.M.M10Asahosa A.M.M11Asahosa A.M.M12Apahosa A.M.M13Asahosa A.M.M14Asahosa A.M.M15Agahosa A.M.M16Agahosa A.M.M17Agahosa A.M.M18Agahosa A.M.M19Agahosa A.M.M10Agahosa A.M.M11Agahosa A.M.M12Agahosa A.M.M13Agahosa A.M.M14Asahosa A.M.M15Agahosa A.M.M16Agahosa A.M.M17Agahosa A.M.M18Agahosa A.M.M19Agahosa A.M.M19Agahosa A.M.M10Agahosa A.M.M11Agahosa A.M.M12Agahosa M.M.M13Agahosa M.M.M14M <td< th=""><th>6</th><th>Абрамов А. С.2</th><th>М</th><th></th><th></th><th></th></td<>                                                                                                    | 6                                 | Абрамов А. С.2                       | М                           |                      |          |                                                                                                    |
| 8Aöpavoe DiverM9Aöpavoes DivuriaXa10Aöpavoes DinumiaXa11Aöconskoe OnburiaXa12Aöconskoe OnburiaMa13Asaanyone OnburiaMa14Asaanyone JohanaMa15Asaanyone JohanaMa16Asaanyone JohanaMa17Asaanyone JohanaMa18Asaanyone JohanaMa19Asaanyone JohanaMa10Asaanyone JohanaMa11Asaanyone JohanaMa12Asaanyone JohanaMa13Asaanyone JohanaMa14Asaanyone JohanaMa15Asaanyone JohanaMa16Asaanyone JohanaMa17Aradonea T.A.Ma18Anahosa J.A.Ma19Ajaanos H.M.Ma10Ajaanos H.M.Ma11Ajaanosa J.M.Ka12Ajaanosa J.M.Ma13Ajaanosa J.M.Ma14Ajaanosa J.M.Ma15Ajaanosa J.M.Ma16Ajaanosa J.M.Ma17Ajaanosa J.M.Ma18Ajaanosa J.M.Ma19Ajaanosa J.M.Ma19Ajaanosa J.M.Ma10Ajaanosa J.M.Ma11Ajaanosa J.M.Ma12Ajaanosa J.M.Ma13Ajaanosa J.M.Ma14Ma                                                                                                    | 7                                 | Абрамов Н. М.                        | М                           |                      |          |                                                                                                    |
| 9Aбранов В. 8.X10Aбранов ПолинаX11Aбсолянов ОльгаX12Aбсолянов ОльгаM13Absanyos P. F.M14Absanyos P. F.M15Agaesynos P. K.M16Aspaces D. S.M17Agaeos B. A.M18Agaeos A. S.M19Agaeos A.M19Agaeos A.M10Agaeos A.M10Agaeos A.M11Agaeos A.M12Agaeos A.M13Agaeos A.M14Agaeos A.M15Agaeos A.M16Agaeos A.M17Agaeos A.M18Agaeos A.M19Agaeos A.M10Agaeos A.M11Agaeos A.M12Agaeos A.M13Agaeos A.M14Monos M.M15Agaeos A.M16Agaeos A.M17Agaeos A.M18Agaeos A.M19Agaeos A.M19Agaeos A.M19Agaeos A.M19Agaeos A.M19Agaeos A.M19Agaeos A.M19Agaeos A.M19Agaeos A.M19Agaeos A.M19Agaeos                                                                                                    | 8                                 | Абрамов Олег                         | М                           |                      |          |                                                                                                    |
| 10ADpamoea TronumaM11ADcommyoba OnbraM12Adcommyoba OnbraM13Ababanyoba OnbraM14Ababanyoba F.A.M15Ababeanyoba F.A.M16Adaeeaa N.B.1M17Araboeaea N.B.1M18Adaboeaea N.B.1M19Adaboeaeanyoba M.B.M19AdaboeaenamaM19AdaboeaenamaM10AdaboeaenamaM10AdaboeaenamaM11AdaboeaenamaM12AdaboeaenamaM13AdaboeaenamaM14AdaboeaenamaM15AdaboeaenamaM16AdaboeaenamaM17AdaboeaenamaM18AdaboeaenamaM19AdaboeaenamaM10AdaboeaenamaM12AdaboeaenamaM13AdaboeaenamaM14AdaboeaenamaM15AdaboeaenamaM16AdaboeaenamaM17AdaboeaenamaM18AdaboeaenamaM19AdaboeaenamaM19AdaboeaenamaM19AdaboeaenamaM19AdaboeaenamaM19AdaboeaenamaM19AdaboeaenamaM19AdaboeaenamaM19AdaboeaenamaM19 </th <th>9</th> <th>Абрамова В. В.</th> <th>ж</th> <th></th> <th></th> <th></th>                                                                                                    | 9                                 | Абрамова В. В.                       | ж                           |                      |          |                                                                                                    |
| 11ACCONMMODEA ONLATIAM12ACCONMMODEA ONLATIAM13ABBRAYMODE F.C.M14ABBRAYMODE F.L.IIIIIIIIIIIIIIIIIIIIIIIIIIIIIIIIIII                                                                                                    | 10                                | Абрамова Полина                      | ж                           |                      |          |                                                                                                    |
| 12Aŭconsmosa Onsra1M13Aŭscivnos P. C.MA14Assakynos P. K.MA15Asakes N.C.1MA16Asakees N.C.1MA17Aradonosa T.A.MA18Ananos A.MA19Ananos H.M.MA10Ananos H.M.MA11Ananos H.M.MA12Ananos H.M.MA13Ananos H.M.MA14Ananos H.M.MA15Ananos H.M.MA16Ananos H.M.MA17Ananos H.M.MA18Ananos H.M.MA19Ananos H.M.MA10Ananos H.M.MA11Ananos H.M.MA12Ananos A.U.MA13Ananos A.U.MA14Manos H.M.MA15Ananos A.U.MA16MAMA17Ananos A.U.MA18Ananos A.U.MA19Ananos A.U.MA19Ananos A.U.MA10MAMA11MAMA12Ananos A.U.MA13Ananos A.U.MA14MAMA15Ananos A.U.MA16MAMA17MAMA18MAMA19MAMA19MAMA19MAMA19MA                                                                                                    | 11                                | Абсолямова Ольга                     | ж                           |                      |          |                                                                                                    |
| 13ABBBKYMOB P. R.M14ABBAKYMOB A. K.IXA15ABACEB B. C.1M16ABACEB B. G. B.XB16ARAGEB B. G. B.XB17AraOHOBB T. A.XB18AJAMOB A. A.M19AJAMOB H. M.M20AJAMOB H. M.1M21AJAMOB A. K.IXB22AJAMOB A. K.IXB23AJAMOB A. K.IXB24AJAMOB A. K.IXB25AJAMOB B. M.IXB26AJAMOB B. M.IXB27AJAMOB B. M.IXB28AJAMOB B. M.IXB29AJAMOB B. M.IXB20AJAMOB B. M.IXB21AJAMOB B. M.IXB23AJAMOB B. M.IXB24AJAMOB B. M.IM25AJAMOB B. M.IM26AJAMOB B. M.IM                                                                                                    | 12                                | Абсолямова Ольга1                    | М                           |                      |          |                                                                                                    |
| 14ABBAKMOBA F.M.1M15AgAgees R.C.1M16AgAgees N.B.1M16AgAgees N.B.1M17AgAdos A.A.M18AgAdos A.A.M19Agados H.M.1M20Agados A.M.1M21Agados A.M.1M22Agados A.M.1M23Agados A.M.1M24Agados A.M.1M25Agados A.M.1M26Agados A.M.1M27Agados A.M.1M28Agados A.M.1M29Agados A.M.1M20Agados A.M.1M21Agados A.M.1M22Agados A.M.1M23Agados A.M.1M24Agados M.M.1M25Agados M.M.1M26Agados M.M.1M27Agados M.M.1M28Agados M.M.1M29Agados M.M.1M20Agados M.M.1M20MANANANANANANANANANANANANANANANANANANAN                                                                                                    | 13                                | Ававкумов Р. Г.                      | М                           |                      |          |                                                                                                    |
| 15Agaees B. C.1M16Agaees M. B.1X17Aradonosa T.A.X17Aradonosa T.A.X18Agamos A.A.M19Agamos H. M.M20Agamos A. M.M21Agamos A. M.X22Agamos A. M.X23Agamos A. M.X24Agamos A. M.X25Agamos A. M.X26Agamos A. M.X27Agamos A. M.X28Agamos A. M.X29Agamos A. M.X20Agamos A. M.X20Agamos A. M.X21Agamos A. M.X22Agamos A. M.X23Agamos A. M.X24Agamos A. M.X25Agamos A. M.X                                                                                                    | 14                                | Аввакумова Г. И.1                    | ж                           |                      |          |                                                                                                    |
| 16Abageesa No. B.1W17Arado Hobes T. A.W18Aqamos A. A.M19Aqamos H. M.M20Aqamos H. M.M21Aqamos A.M.M22Aqamos A.M.M23Aqamos A.M.M24Aqamos A.M.M25Aqamos A.M.M26Aqamos A.M.M27Aqamos A.M.M28Aqamos A.M.M29Aqamos A.M.M20Aqamos A.M.M21Aqamos A.M.M22Aqamos A.M.M23Aqamos A.M.M24Anos A.M.M25Anos A.M.M                                                                                                    | 15                                | Авдеев В. С.1                        | М                           |                      |          |                                                                                                    |
| 17Araфohoga T.A.%18Adamog A.A.M19Adamog H.M.M20Adamog H.M.1M21Adamoga A.M.M22Adamoga A.M.1M23Adamoga E.A.M24Akumog M.M.M25Akumog M.M.M                                                                                                    | 16                                | Авдеева Ю. В.1                       | ж                           |                      |          |                                                                                                    |
| 18Adamos A.A.M19Adamos H.M.M20Adamos H.M.1M21Adamosa A.M.M22Adamosa A.M.1M23Adamosa E.A.M24Akumos H.M.M25Akumos M.D.M                                                                                                    | 17                                | Агафонова Т. А.                      | ж                           |                      |          |                                                                                                    |
| 19Agawog H. M.M20Agawog H. M.1M21Agawoga A. M.M22Agawoga A. M.1M23Agawoga E. A.M24Agawoga M.D.M25Agawoga M.D.M                                                                                                    | 18                                | Адамов А. А.                         | М                           |                      |          |                                                                                                    |
| 20AdaMob H. M.1M21AdaMoba A. M.M22AdaMoba A. M.1M23AdaMoba E. A.M24Akimoba M. M.M25Akimoba M. M.M                                                                                                    | 19                                | Адамов Н. М.                         | М                           |                      |          |                                                                                                    |
| 21Adamoba A. M.%22Adamoba A. M.1%23Adamoba E.A.%24Akumob M. M.M25Aranupas M. D.%                                                                                                    | 20                                | Адамов Н. М.1                        | М                           |                      |          |                                                                                                    |
| 22Адамова А. И.1Ж23Адамова Е. А.Ж24Акимов И. М.М25Акраивае М. Д.Ж                                                                                                    | 21                                | Адамова А. И.                        | ж                           |                      |          |                                                                                                    |
| 25     Адамова Е. А.     Ж       24     Акимов И. М.     М       25     Акланиева М. Д.     Ж                                                                                                    | 22                                | Адамова А. И.1                       | ж                           |                      |          |                                                                                                    |
| 24         АКИМОВ И. М.         М           25         Акланиера М. Д.         Ж                                                                                                    | 23                                | Адамова Е.А.                         | ж                           |                      |          |                                                                                                    |
|                                                                                                    | 24                                | АКИМОВ И. М.                         | M                           |                      |          |                                                                                                    |
|                                                                                                    |                                   |                                      | ж                           |                      |          |                                                                                                    |

| 冒 Сетевой Город. Образование. С 🗙 🕂                                                |                                  | - 🗗 🗙                                                                                                    |
|------------------------------------------------------------------------------------|----------------------------------|----------------------------------------------------------------------------------------------------|
| ← → C 🔒 sgo.e-yakutia.ru/asp/SetupSchool/ParentQAdd.asp                            |                                  | 🕶 🛧 😶 📾 🧟 🗐 🖶 :                                                                                               |
| Сетевой Город. Образование<br>МОБУ СОШ №25                                         |                                  | 28 апреля 2020 г В системе работает 58 👤<br>текущий 2019/2020 уч.год 👤 Чирков Александр Александрович 🖞 Выход |
| Управление Планирование Обучение Расписание Журнал Отчеты Ресурсы Аттестация МСОКО |                                  |                                                                                                    |
| • Родители / Сведения о новых родителях                                            |                                  | ₹2203                                                                                                    |
| Список новых родителей:                                                            | 🛱 Сохранить                      |                                                                                                    |
|                                                                                    | Добавить/Обновить Очистить форму |                                                                                                    |
| *** Фамилия                                                                        |                                  | Заполняем данные родителя                                                                                     |

1)

2)

Ħ

Фамилия, Имя, Логин,

Дата рождения, пол,

эмэйл (необязательно)

3) Нажимаем «сохранить»

Пароль, подтверждение (обязательно)

\*\*\* Имя

Отчество

Пол

\*\*\* Логин

\*\*\* Пароль

\*\*\* Подтверждение

Предпочтительный

способ связи

E-Mail

E-Mail

Бумажная почта

Дата рождения

## После делаем те же действия, начинаем со второго слайда

Сообщения системы Сетевой Город. Образование

Пользователь должен сменить пароль при первом входе в систему

Сетевой Город. Образование 4.55.51445.1203 12.04.2020 Exec time: 0,063c / 28.04.2020 15:49:44 БД - рабочая © 2007-2020 ИРТех, г. Самара. Все права защищены

へ (い)) 
デ PYC 15:49
28.04.2020

 $\Box$ 

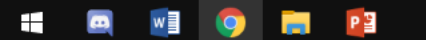

Всего записей: 0

След.

Пред.

Удалить